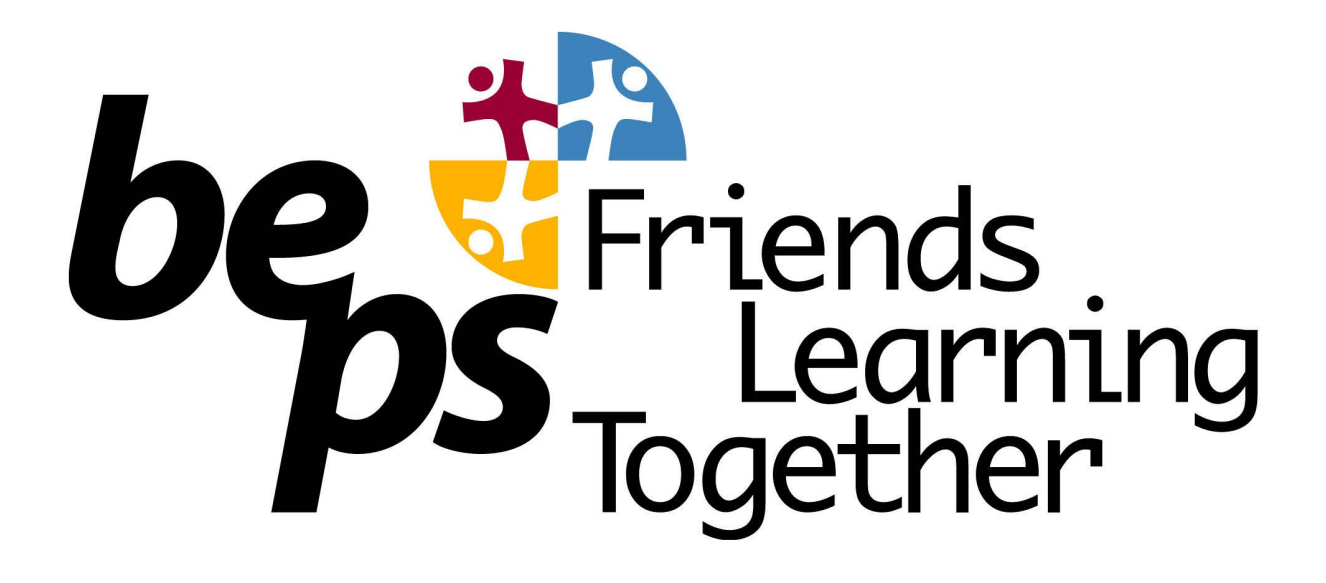

## Compass Guide for Parents

# No. 6 Events and Excursions

Give consent for events like excursions Make payments for events.

### How To: Consent and Pay for an Event

If your child has an upcoming event that requires your consent and/or payment, you will see an alert on your homescreen. You will also usually get an email from the school.

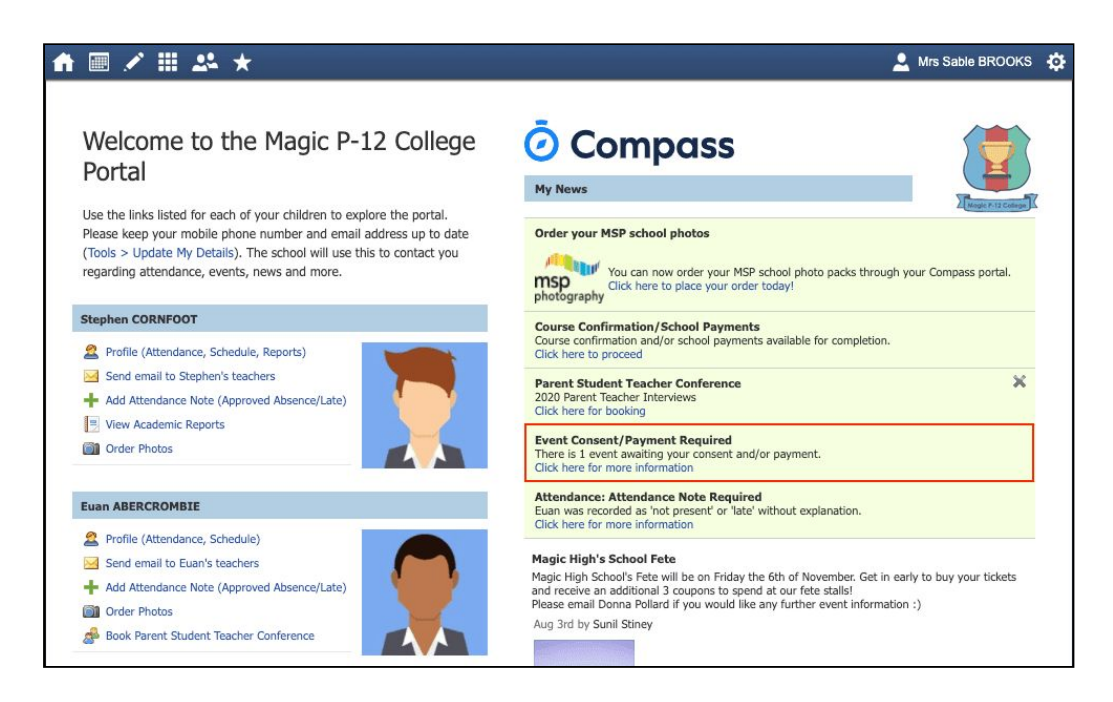

Click the alert and it will take you to the Events page (alternatively you can click the grid menu icon at the top of the screen and select 'Events').

On the 'Action Centre' tab you will see any events requiring your action. If you have more than one student at the school, events will be listed here under each child.

| ♠ . 🖉 🖉 🕮 🚣 ★                                                                                            |                                  | 💄 Mrs Sable BROO | кѕ 🛱 |
|----------------------------------------------------------------------------------------------------|----------------------------------|------------------|------|
| Action Centre Events Volunteering H                                                                      | story                            |                  |      |
| Event                                                                                                    |                                  |                  |      |
| Euan ABERCROMBIE 1 events                                                                                |                                  |                  |      |
| <b>Melbourne Zoo</b><br>Wednesday, December 16th 2020, 8:30 am<br>Wednesday, December 16th 2020, 3:25 pm | Awaiting consent and payment 09/ | Due \$50.00      | >    |

Click the event you wish to action. You will see the details of the event.

| Description and educative nurness     |                                        |                                        |
|---------------------------------------|----------------------------------------|----------------------------------------|
| Trip to the Zee                       |                                        |                                        |
| mp to the 200.                        |                                        |                                        |
| When and where                        |                                        |                                        |
| Location                              | Start                                  | Finish                                 |
| Melbourne Zoo (Off Campus)            | Wednesday, December 16th 2020, 8:30 am | Wednesday, December 16th 2020, 3:25 pm |
| Additional details                    |                                        |                                        |
| Students are not permitted to bring r | nobile devices.                        |                                        |
| Dress code                            |                                        |                                        |
| Full School Uniform                   |                                        |                                        |
|                                       |                                        |                                        |
| Resources                             |                                        |                                        |
|                                       |                                        |                                        |
|                                       |                                        |                                        |
|                                       | TIPPP APP TO TPSOTICPS                 |                                        |

Next will be any administrative information that you are required to review or respond to.

If you are required to review a medical Action Plan to confirm that it is current, you will need to tick the acknowledgement box to proceed (if the Action Plan on file is no longer current, please contact the school office to advise).

If your child has any further medical conditions not listed, please add the details in the available section.

| Details of medical conditions                                 | s, allergies and medications being taken (alre                     | ady on file)                                                              |
|---------------------------------------------------------------|--------------------------------------------------------------------|---------------------------------------------------------------------------|
| Name                                                          |                                                                    | Action Plan                                                               |
| Headaches   Can have occ                                      | asional headaches                                                  | No Attachments                                                            |
| Asthma                                                        |                                                                    | ی Download                                                                |
| Before consenting to this eve<br>quires updating please conta | ent you are required to review the above Action<br>ict the school. | Plan to determine whether it is still current. If the above Action Plan r |
| I acknowledge that the all                                    | pove Action Plan is still current.                                 |                                                                           |
| Are there any additional me                                   | dical conditions, allergies, medications or ai                     | ments?                                                                    |
| e.g. A broken leg, asthma inf                                 | naler dosage increase, travel sickness, allergi                    | es, dietary requirements etc.                                             |
|                                                               |                                                                    |                                                                           |
|                                                               |                                                                    |                                                                           |

You will then see the current contact details on file for you. If these need updating or different contact information is required for this event, please add that information in the space provided.

| ontact Details on file                      |                                  |  |
|---------------------------------------------|----------------------------------|--|
| Mrs Sable BROOKS                            | Email: bgreene@compass.edu.au    |  |
| se contact the school if any of this contac | t information requires updating. |  |
| act details on the day (if different from r | ormal)                           |  |

You will then be required to provide consent and payment (please note, not all events will require both, it will vary depending on the type of the event set up by the school).

| I give permission for Fuan ABERCROMBIE to attend this ever                                                                                                    | nt. Where the staff member in charge is unable to contact m                                                                                                    | e, or where it is impracticable to conta                                                                                                    |
|----------------------------------------------------------------------------------------------------|----------------------------------------------------------------------------------------------------|----------------------------------------------------------------------------------------------------|
| me, I authorise the staff member in charge to 1) consent to a<br>first-aid as the staff member in charge judges to be reasonal<br>here to the dress code, as outlined above, and behave in aligi<br>costs incurred in the event of sickness or injury. Further, I agr<br>priate conduct. | any medical or surgical attention deemed necessary by a me<br>bly necessary. I understand that this is an official school eve<br>nment with the school's code of conduct. I agree to meet an<br>ree to meet any transport costs should my child be sent hon | dical practitioner, and 2) administer sunt<br>nt and that Euan ABERCROMBIE will a<br>y medical expenses and/or transport<br>he as a result of misbehaviour or inapp                                                                                                    |
| To provide consent, please type your name in full                                                                                                    |                                                                                                    |                                                                                                    |
|                                                                                                    |                                                                                                    |                                                                                                    |
|                                                                                                    |                                                                                                    | <u> (7</u>                                                                                                    |
|                                                                                                    |                                                                                                    |                                                                                                    |
| Confirm and pay                                                                                                    |                                                                                                    |                                                                                                    |
| Payment Method                                                                                                    | Browned                                                                                                    |                                                                                                    |
| r ayment method                                                                                                    | Payment                                                                                                    |                                                                                                    |
| Visa Credit ····9333                                                                                                    | Total amount                                                                                                    | \$50.0                                                                                                    |
| Visa Credit9333                                                                                                    | Payment     Total amount     Pay in full now                                                                                                    | \$50.0                                                                                                    |
| Visa Credit ····9333                                                                                                    | Payment     Total amount     Pay in full now     Proce                                                                                                    | \$50.0                                                                                                    |
| Visa Credit ·····9333                                                                                                    |                                                                                                    | \$50.0<br>•Se<br>occessing gateway. In clicking the relev-<br>agree for your credit card to be charge<br>J. You understand that the amount                                                                                                    |
| Visa Credit9333                                                                                                    |                                                                                                    | \$50.0<br>\$50.0<br>ocessing gateway. In clicking the relev-<br>agree for your credit card to be charge<br>ol. You understand that the amount<br>iscated to the right. Refunds for cancelle<br>Balance regardless of original method of<br>the is in alignment with the Compass<br>wavelable at |

Once you have completed the consent/payment, the event will update to show your child as 'Attending'.

The 'Events' tab will show all events, both processed and those still requiring your action. To access information on upcoming events that you have already processed, click the event.

| Action Centre                                                | Events                                                | Volunteering        | History |                             |                     |                |      |
|--------------------------------------------------------------|-------------------------------------------------------|---------------------|---------|-----------------------------|---------------------|----------------|------|
| Upcoming events                                              |                                                       |                     |         |                             |                     | Upcoming Event | ts 🗸 |
| Euan ABEI<br>2 events                                        | RCROMBIE                                              |                     |         |                             |                     |                |      |
| Remote Expo- Futu<br>Wednesday, Septen<br>Wednesday, Septen  | <b>re Careers</b><br>nber 9th 2020,<br>nber 9th 2020, | 9:45 am<br>11:45 am |         | Attendin                    | Due<br>18/08/2020   | \$0.00         | >    |
| <b>Melbourne Zoo</b><br>Wednesday, Decem<br>Wednesday, Decem | ber 16th 2020,<br>ber 16th 2020,                      | 8:30 am<br>3:25 pm  |         | Awaiting consent and paymer | t Due<br>09/12/2020 | \$50.00        | >    |

### How To: Opt in to an Optional Event

Sometimes the school will offer optional events. *These may have attendee limits* and work on the first in first served basis. **This is not common at BEPS, but may occur occasionally.** 

Anytime there is an optional event that your child has been invited to, an alert will show on your dashboard.

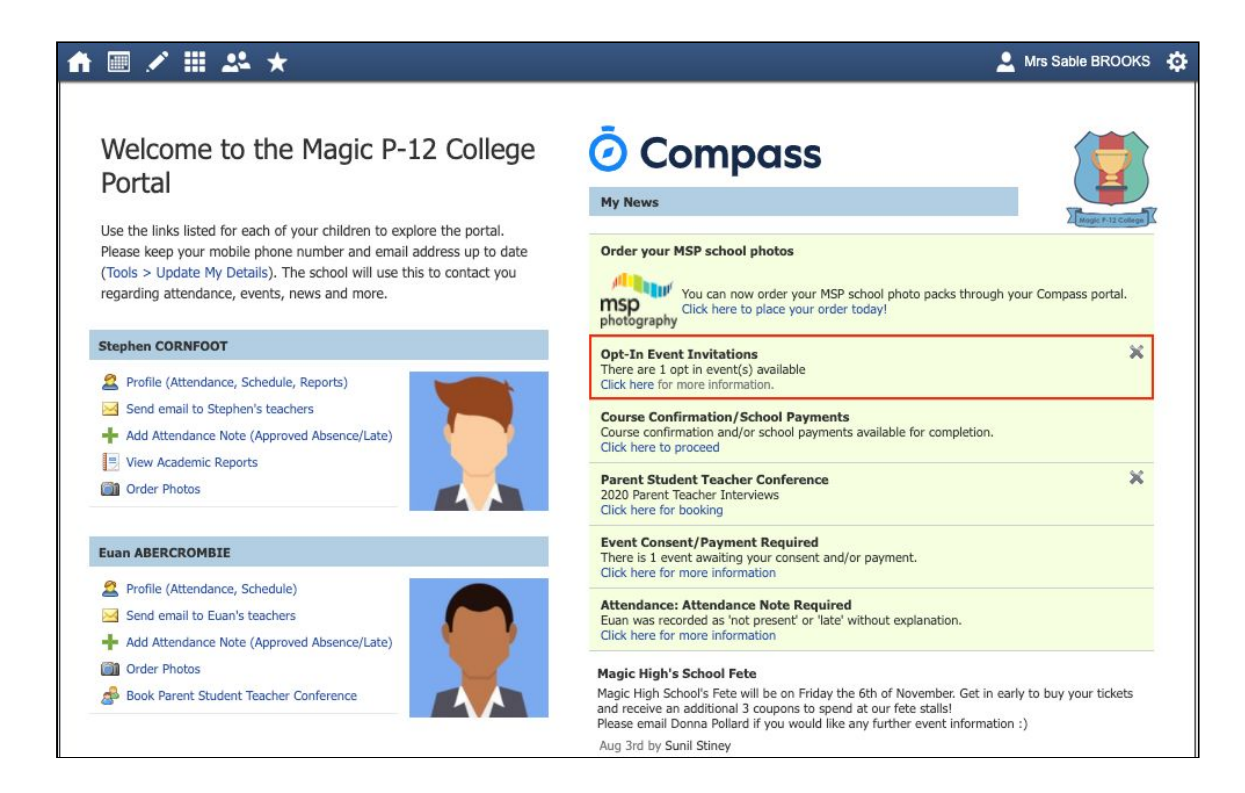

When you click the alert, you will be taken to the Events page. Click the option to expand the list of Opt In events available.

| Action Centre                                                | Events                                 | Volunteering       | History |                              |                   |         |   |
|--------------------------------------------------------------|----------------------------------------|--------------------|---------|------------------------------|-------------------|---------|---|
| Event                                                        |                                        |                    |         |                              |                   |         |   |
| Euan ABI                                                     | ERCROMBIE                              |                    |         |                              |                   |         |   |
| <b>Melbourne Zoo</b><br>Wednesday, Decer<br>Wednesday, Decer | nber 16th 2020, 8<br>nber 16th 2020, 3 | 3:30 am<br>3:25 pm |         | Awaiting consent and payment | Due<br>09/12/2020 | \$50.00 | > |
| + 1 opt-in event                                             |                                        |                    |         |                              |                   |         |   |

From the list, click into any events you want your child to attend.

| Upcoming events                          |                                       |                    |                         |         | U          | pcoming Events | ~ |
|------------------------------------------|---------------------------------------|--------------------|-------------------------|---------|------------|----------------|---|
| Euan ABER<br>2 events                    | RCROMBIE                              |                    |                         |         |            |                |   |
| Remote Expo- Futu                        | re Careers                            |                    |                         |         | Duo        |                |   |
| Wednesday, Septerr<br>Wednesday, Septerr | nber 9th 2020, 9<br>Inber 9th 2020, 1 | 45 am<br>1:45 am   | Att                     | ending  | 18/08/2020 | \$0.00         |   |
| Melbourne Zoo                            |                                       |                    |                         |         | Due        |                |   |
| Nednesday, Decem<br>Wednesday, Decem     | ber 16th 2020, 8<br>ber 16th 2020, 3  | ::30 am<br>::25 pm | Awaiting consent and pa | iyment  | 09/12/2020 | \$50.00        |   |
| Opt in events                            |                                       |                    |                         |         |            |                |   |
| Euan ABEF                                | RCROMBIE                              |                    |                         |         |            |                |   |
| Rock to Reef 2021                        | (50 available sp                      | aces)              |                         |         | Due        |                |   |
| Monday, March 15th                       | n 2021, 8:00 am                       |                    | -                       | Invited | 23/10/2020 | \$200.00       | 2 |

You will see the event details and have the option to decline or accept the invitation.

| <b>Rock to Reef 2021</b><br>Monday, March 15th 2021, 8:00 am - Saturday, March 20th 2021, 5:00 pm |                                     |                                     |  |  |  |
|---------------------------------------------------------------------------------------------------|-------------------------------------|-------------------------------------|--|--|--|
|                                                                                                   | × Decline Event × Accept            | ot Event                            |  |  |  |
| escription and educative purpose                                                                  | 2                                   |                                     |  |  |  |
| utdoor Education students will con                                                                | mplete the Rock to Reef experience. |                                     |  |  |  |
| /hen and where                                                                                    |                                     |                                     |  |  |  |
| Location                                                                                          | Start                               | Finish                              |  |  |  |
| Rock to Reef (Off Campus)                                                                         | Monday, March 15th 2021, 8:00 am    | Monday, March 15th 2021, 5:00 pm    |  |  |  |
| Rock to Reef (Off Campus)                                                                         | Tuesday, March 16th 2021, 8:00 am   | Tuesday, March 16th 2021, 5:00 pm   |  |  |  |
| Rock to Reef (Off Campus)                                                                         | Wednesday, March 17th 2021, 8:00 am | Wednesday, March 17th 2021, 5:00 pm |  |  |  |
| Rock to Reef (Off Campus)                                                                         | Thursday, March 18th 2021, 8:00 am  | Thursday, March 18th 2021, 5:00 pm  |  |  |  |
| Rock to Reef (Off Campus)                                                                         | Friday, March 19th 2021, 8:00 am    | Friday, March 19th 2021, 5:00 pm    |  |  |  |
|                                                                                                   | Saturday March 20th 2021 8:00 am    | Saturday March 20th 2021, 5:00 pm   |  |  |  |

#### Dress code

Neat casual clothing with enclosed footwear.

#### Transportation

If you choose to accept the invitation, it will move from the 'Opt In' section to the 'Upcoming Events' section and show as requiring consent/payment (note, if the event did not require any consent or payment, your child will show as 'Attending' and no further action is required).

| Action Centre                                                | Events                                                          | Volunteering       | History |                      |           |                   |                 |   |
|--------------------------------------------------------------|-----------------------------------------------------------------|--------------------|---------|----------------------|-----------|-------------------|-----------------|---|
| Event accepted<br>You have accepted                          | Rock to Reef 20                                                 | 21.                |         |                      |           |                   |                 | × |
| Upcoming events                                              | RCROMBLE                                                        |                    |         |                      |           | U                 | Jpcoming Events | ~ |
| Remote Expo- Futu<br>Wednesday, Septer<br>Wednesday, Septer  | <b>Ire Careers</b><br>nber 9th 2020, 9<br>nber 9th 2020, 1      | :45 am<br>1:45 am  |         |                      | Attending | Due<br>18/08/2020 | \$0.00          | > |
| <b>Melbourne Zoo</b><br>Wednesday, Decen<br>Wednesday, Decen | nber 16th 2020, 8<br>nber 16th 2020, 3                          | 3:30 am<br>3:25 pm |         | Awaiting consent and | d payment | Due<br>09/12/2020 | \$50.00         | > |
| Rock to Reef 2021<br>Monday, March 15t<br>Saturday, March 20 | <b>(50 available sp</b><br>h 2021, 8:00 am<br>ith 2021, 5:00 pn | naces)             |         | Awaiting consent and | d payment | Due<br>23/10/2020 | \$200.00        | > |

*To secure your child's place*, you will then need to click the event and proceed to complete the consent/payment per the usual event process.

When your child's status for the event shows as 'Attending' they have a secured place.

**IMPORTANT:** If you do not proceed to process the consent/payment before 11:59pm on the day you accepted the invitation, your child will no longer be considered an attendee of the event. Their status will revert back to 'invited' and you would need to re-accept the invitation to secure their place in the event. *If there is an attendee limit for the event, being able to re-accept their invitation will only be possible if the maximum attendee limit for that event has not already been reached.*